# Setup Procedure for MAX11410 Universal Input Design Board

Figure 1: AFE Board (Sensor Front End, Switch, Passives, ADC, Reference, Reference Power Supply, Isolated Supply, Data Isolator)

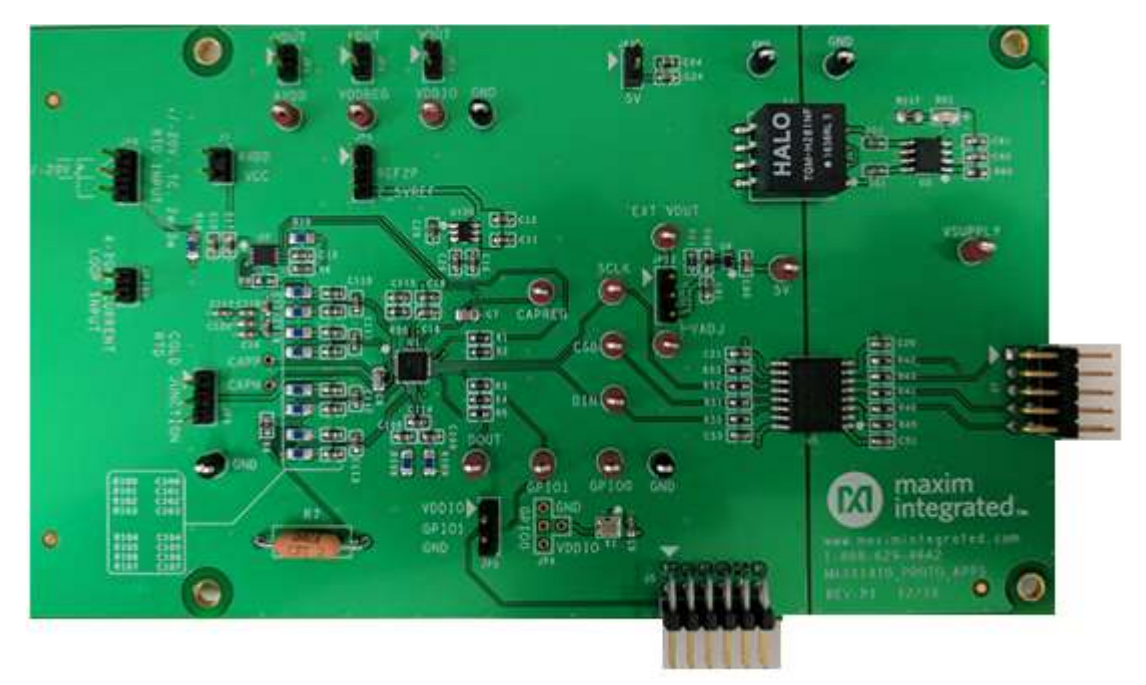

Figure 2: Communication Board: (MAXQ622: for USB to SPI communication from Laptop to ADC)

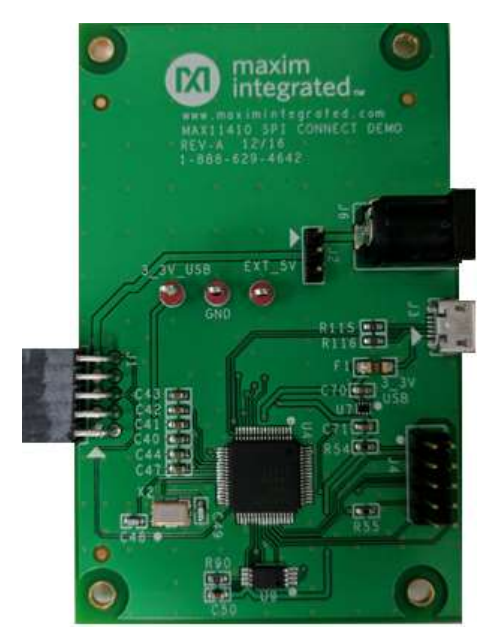

Jumper Settings: AFE Board

All the Jumper settings are pre-installed.

| Name  | Default Position                                 |
|-------|--------------------------------------------------|
| JP1   | Install (1-2)                                    |
| JP2   | Install (1-2)                                    |
| JP3   | Install (1-2)                                    |
| JP4   | Do not Install (Don't Care)                      |
| JP5   | Do not Install (Don't Care)                      |
| JP6   | Install (2-3)                                    |
| JP7   | Install (1-2)                                    |
| JP8   | Connecter – 3 Terminal (+/-20V, TC, 2w, 3w)      |
| JP9   | (PT100/PT1000 connected), Cold Junction Terminal |
| JP100 | Connector – 2 Terminal (+/-25mA)                 |
| JP12  | Install (2-3)                                    |
| JP13  | Install (1-2)                                    |
| J2    | 10-pin Connector (male)                          |

Table 1

Jumper Settings: USB to SPI comm board

All the Jumper settings are pre-installed.

| Name | Default Position          |
|------|---------------------------|
| JP1  | 10-pin connector (female) |
| JP2  | Install (2-3)             |
| JP3  | Micro USB Connector Input |
| JP4  | 10- pin JTAG connector    |
| JP6  | +5V Jack Input            |

Table 2

Procedure for Thermocouple measurement (TC and Cold Junction):

- 1. Connect AFE board and the Communication board using J1(Comm. Board) to J2(AFE board).
- 2. Verify all the Jumper connections are as the table 1 and 2.
- 3. Connect the USB to micro-USB cable (USB laptop side and micro-USB to J3 of comm. Board)
- 4. D51 LED will be RED when connected.
- 5. JP9 is already installed with PT-1000 RTD, with Leg 2, 3 connected.
- 6. Connect the Thermocouple (Yellow wire to Terminal 1 of JP8 Connector and Red wire to Terminal 2 of JP8 Connector).
- 7. Double click and open the "MAX11410EVKit.exe" file provided specifically for this board. Verify if the board is connected in the status log present in the low region of the EVKIT software.

| 24-Bit, 10-Channel ADC MAX11410 Eval<br>ile Device Options Window | uation Kit (PLCDEMO) Help                                                                                                    |                                                     |
|-------------------------------------------------------------------|----------------------------------------------------------------------------------------------------|-----------------------------------------------------|
| ADC Config Scope DMM H                                            | istogram FFT Registers Universal Input Measurement                                                                                                    |                                                     |
| Channel 0 🗸                                                       | Block Other Sequence                                                                                                    | Channel 0                                           |
| Sample Rate (SPS)                                                 | MAX11410   Current Source VBIAS Power                                                                                                    | Data (V)                                            |
| 1 *                                                               | IDAC1 Matched VBIAS Mode Power State                                                                                                    | 0                                                   |
| Number of Samples                                                 | AINO + 10µA + Active + NOP +                                                                                                    | Data (Hex)                                          |
| 256 *                                                             | IDAC0 Burnout VBIAS AIN Select Reset Registers                                                                                                    | 000000                                              |
| Reference Voltage (V)                                             | AINU + Disabled + 4 5 6 7                                                                                                    | Status (Hex)                                        |
| 2.500000 ±                                                        | Channel MUX Input Path                                                                                                    | 000000                                              |
|                                                                   | AINP<br>AIN0 + Buffers + Delta-Sigma Modulator<br>Data Format<br>Bipolar + Softontz Fire + Convert                                                                                              | New Conversion Read                                 |
|                                                                   | AINN 2's Complement + + + + +                                                                                                    | New Calibration Ready                               |
|                                                                   | AINU * Conversion Mode Single *                                                                                                    | Svs Gain Overrange                                  |
|                                                                   |                                                                                                    | Data Underrange                                     |
|                                                                   | Reference                                                                                                    | Data Overrange                                      |
|                                                                   | Select Reference       Calibration Select       CHX System Cal         Self Offset/Gain       A       •         Self Offset       System Offset X       •         0       * h       0       * h | Underrange Channels:<br>none<br>Overrange Channels: |

#### Figure 3

8. Please click the "**Universal Input Measurement** " Tab for this demo as shown in the above figure 3. The screen will be as shown below figure 4.

| DC Config Scope DMM Hist                                                                                                    | ogram FFT Registers Universal Input Measurement |                          |
|----------------------------------------------------------------------------------------------------|-------------------------------------------------|--------------------------|
| put Configuration                                                                                                    | Physical Measurement                            |                          |
| K-type Thermocouple (1)-(2)                                                                                                    | Average                                         |                          |
| 3-Wire PT100 RTD (1)-(2,3)<br>2-Wire PT100 RTD (1-3)<br>Cold Junction PT1000 RTD<br>+/- 25mA Current Input (4)-(5)<br>+/- 20V Voltage Input (1)-(2) | +XX.XXX<br>Average                              | V                        |
| Restore to Initial Default                                                                                                    |                                                 |                          |
|                                                                                                    | 0                                               | mV                       |
|                                                                                                    | Cold Junction Temperature (Ambient) °C          | Capture Read Automatical |
|                                                                                                    | Calibration Values                              |                          |
|                                                                                                    | Load File SELF_OFF SYS_OFF_A reserved           |                          |
|                                                                                                    |                                                 |                          |

- 9. 7 Radio Buttons are available for display. The test associated for each radio button is shown as the radio button label.
  - a. When radio button is clicked for a measurement, all the configurations are internally taken care of.
- 10. Loading Calibration File: Pre-calibrated information is available for BRD #1, BRD #2, BRD #3 as shown below in Figure 5 and Figure 6 respectively
  - a. Please click the "Load File" to load the calibration file. The calibration file is a .txt file and is labeled based on the board.
  - b. If you have BRD #1, use BRD1.MAX11410.txt and so on.

c. If the board is not labeled, please use BRD3.MAX11410.txt.

| MA Current Input (4)-(5)<br>V Voltage Input (1)-(2) |                                                   |                         |                   |                    |  |  |  |  |
|-----------------------------------------------------|---------------------------------------------------|-------------------------|-------------------|--------------------|--|--|--|--|
| re to Initial Default                               | 0                                                 |                         |                   | mV                 |  |  |  |  |
| 3-Wire RTD<br>COLD-JUNCTION                         | Cold Junction Temperature                         | • (Ambient) °C          | 25.00 ÷ Capture   | Read Automatically |  |  |  |  |
| ~~ <u>0</u>                                         | Calibration Values Load File SELF_OFF SELF_GAIN_1 | SYS_OFF_A<br>SYS_GAIN_A | reserved reserved |                    |  |  |  |  |

### Figure 5.

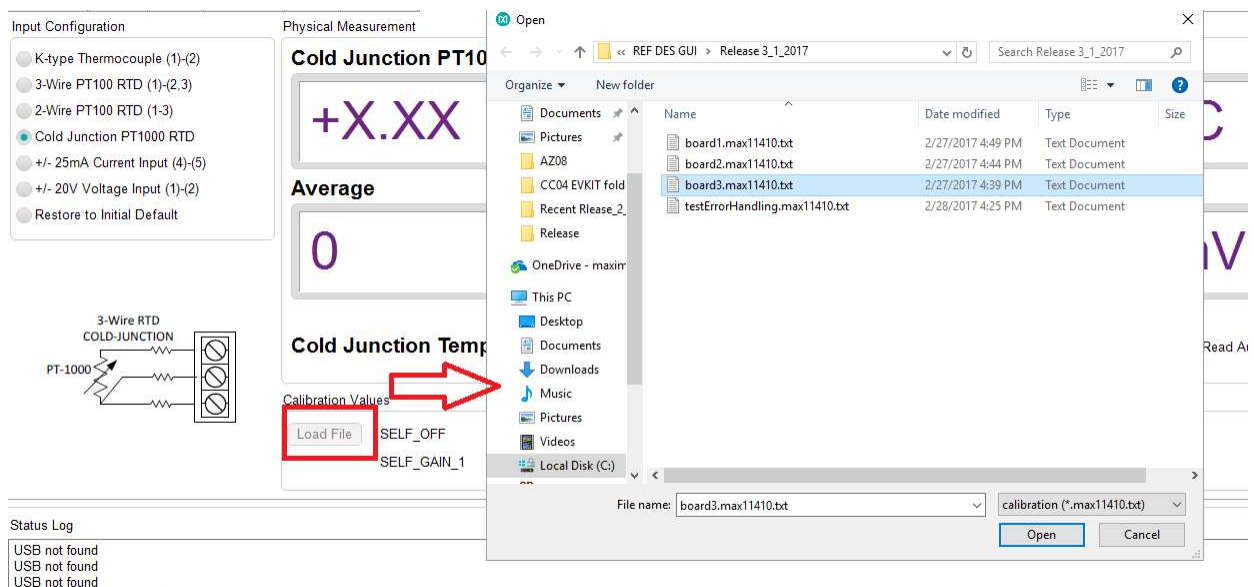

USB not found Calibration Values: Load File

- **11. Thermocouple Measurement:** For Thermocouple measurement, we would like to read the COLD Junction as well as the HOT Junction. Thermocouple reading is the HOT Junction. COLD Junction PT-1000 reading is Cold Junction.
  - a. Firstly, COLD Junction PT-100 reading radio button is selected as shown below in Figure 7

| 24-Bit, 10-Char<br>File Device                                                        | nnel ADC M<br>Options                            | MAX11410<br>Wind              | Evaluation Kit  <br>ow Help | [PLCDEMO]   |             |                          |            |          |         | - 0             |
|---------------------------------------------------------------------------------------|--------------------------------------------------|-------------------------------|-----------------------------|-------------|-------------|--------------------------|------------|----------|---------|-----------------|
| ADC Config                                                                            | Scope                                            | DMM                           | Histogram                   | FFT         | Registers   | Universal Input Measurem | ent        |          |         |                 |
| Input Configu                                                                         | uration                                          |                               |                             | Physical M  | leasurement |                          |            |          |         |                 |
| K-type Th                                                                             | nermocou                                         | ple (1)-(2)                   |                             | Cold        | Junctio     | n PT1000 RTD             |            |          |         |                 |
| <ul> <li>3-Wire PT</li> <li>2-Wire PT</li> <li>Cold June</li> <li>+/- 25mA</li> </ul> | F100 RTD<br>F100 RTD<br>ction PT10<br>Current In | (1)-(2,3)<br>(1-3)<br>000 RTD | 0                           | +           | X.X         | X                        |            |          |         | °C              |
| +/- 20V V                                                                             | oltage Inp                                       | out (1)-(2)                   | <i>*</i>                    | Avera       | age         |                          |            |          |         |                 |
| Restore to                                                                            | o Initial D                                      | efault                        |                             | 0           |             |                          |            |          |         | mV              |
| C<br>PT-1000                                                                          | 3-Wire R                                         |                               | 00                          | Cold        | Junctio     | n Temperature (A         | mbient) °C | 25.00 ±  | Capture | Read Automatica |
| /                                                                                     | ۶ <u>/</u>                                       |                               | $\odot$                     | Calibration | n Values    |                          |            |          |         |                 |
|                                                                                       |                                                  |                               |                             | Load Fi     | le SELF     | OFF                      | SYS_OFF_A  | reserved |         |                 |
|                                                                                       |                                                  |                               |                             |             | SELF_       | GAIN_1                   | SYS_GAIN_A | reserved |         |                 |

# Figure 7

| +X.XX                                  |               | °C                    |
|----------------------------------------|---------------|-----------------------|
| Average                                |               |                       |
| 0                                      |               | mV                    |
| Cold Junction Temperature (Ambient) °C | 25.00 ± Captu | re Read Automatically |

- b. cold Junction measurement reads the reference temperature or the Room Temperature.
- c. Single Capture/ Read Automatically: As shown in Figure 8, the part can perform a single capture or continuous read as highlighted red box shows.
- d. Choose the single capture/ read automatically based on your convenience, and wait for the temperature to settle and display.
- e. Once this is done, you will notice that the display for Cold Junction Temperature (Ambient) will get updated.
- f. Now we have the reference/ ambient temperature.
- g. Now, select the TC K-Type Thermocouple radio button, and perform a capture/ continuous capture.

|                                                                                  | ogram FFT Registers Universal Input Measurement |                        |
|----------------------------------------------------------------------------------|-------------------------------------------------|------------------------|
| put Configuration                                                                | Physical Measurement                            |                        |
| K-type Thermocouple (1)-(2)                                                      | K-type Thermocouple (1)-(2)                     |                        |
| 3-Wire PT100 RTD (1)-(2,3)<br>2-Wire PT100 RTD (1-3)<br>Cold Junction PT1000 RTD | +X.XX                                           | °C                     |
| +/- 25mA Current Input (4)-(5)                                                   |                                                 |                        |
| +/- 20V Voltage Input (1)-(2)                                                    | Average                                         |                        |
| Restore to Initial Default                                                       | 0                                               | mV                     |
| K-Type<br>200° C tn 1250° C                                                      | Cold Junction Temperature (Ambient) °C          | pture Read Automatical |
| -200 C 10 1250 C                                                                 | Calibration Values                              |                        |
|                                                                                  |                                                 |                        |
|                                                                                  | Load File SELF_OFF SYS_OFF_A reserved           |                        |

- h. You can see that the reference temperature measured in previous configuration (cold Junction) is updated here as shown in Figure 9.
- i. When Capturing the TC input, you will notice the that the large Box display will display the final Temperature (HOT Junction + Cold Junction) or the total temperature.
- 12. We have successfully taken and displayed a measurement.